## **DAFTAR GAMBAR**

| Gambar 2. 1 Ubuntu Dekstop5                                                                                                    |
|----------------------------------------------------------------------------------------------------|
| Gambar 2. 2 Platform Open Air Interface6                                                                                                    |
| Gambar 2. 3 Teknologi 4G7                                                                                                    |
| Gambar 3. 1 Topologi Sistem Saat Ini                                                                                                    |
| Gambar 3. 2 Diagram Sistem Usulan9                                                                                                    |
| Gambar 3. 3 ERD Database oai_db11                                                                                                    |
| Gambar 3. 4 Flowchart Proses Data                                                                                                    |
| Gambar 4. 1 Implementasi Server EPC14                                                                                                    |
| Gambar 4. 2 Instalasi Openair-cn14                                                                                                    |
| Gambar 4. 3 Instalasi Xtables-addons14                                                                                                    |
| Gambar 4. 4 Instalasi Build HSS14                                                                                                    |
| Gambar 4. 5 Mengubah File15                                                                                                    |
| Gambar 4. 6 Direktori hss.conf15                                                                                                    |
| Gambar 4. 7 Membuat Direktori Freediameter15                                                                                                    |
| Gambar / 8 PhpMyadmin 16                                                                                                    |
|                                                                                                    |
| Gambar 4. 9 Isi Tabel Pada Kolom User                                                                                                    |
| Gambar 4. 9 Isi Tabel Pada Kolom User                                                                                                    |
| Gambar 4. 9 Isi Tabel Pada Kolom User                                                                                                    |
| Gambar 4. 9 Isi Tabel Pada Kolom User                                                                                                    |
| Gambar 4. 9 Isi Tabel Pada Kolom User                                                                                                    |
| Gambar 4. 9 Isi Tabel Pada Kolom User                                                                                                    |
| Gambar 4. 9 Isi Tabel Pada Kolom User                                                                                                    |
| Gambar 4. 9 Isi Tabel Pada Kolom User                                                                                                    |
| Gambar 4. 9 Isi Tabel Pada Kolom User                                                                                                    |
| Gambar 4. 9 Isi Tabel Pada Kolom User16Gambar 4. 9 Isi Tabel Pada Tabel User17Gambar 4. 10 Kolom Pada Tabel User17Gambar 4. 11 Salin File17Gambar 4. 12 Salin file acl.conf17Gambar 4. 13 Salin File hss_fd.conf17Gambar 4. 14 Menambahkan Konfigurasi hhs18Gambar 4. 15 Generate Sertifikat Pada HSS18Gambar 4. 16 Clean Bug Pada HSS18Gambar 4. 17 Install Paket MME19Gambar 4. 18 Salin File mme.conf19                                                                                                    |
| Gambar 4. 9 Isi Tabel Pada Kolom User16Gambar 4. 10 Kolom Pada Tabel User17Gambar 4. 11 Salin File17Gambar 4. 12 Salin file acl.conf17Gambar 4. 13 Salin File hss_fd.conf17Gambar 4. 14 Menambahkan Konfigurasi hhs18Gambar 4. 15 Generate Sertifikat Pada HSS18Gambar 4. 16 Clean Bug Pada HSS18Gambar 4. 17 Install Paket MME19Gambar 4. 18 Salin File mme.conf19Gambar 4. 19 Salin File mme_fd.conf19                                                                                                    |
| Gambar 4. 9 Isi Tabel Pada Kolom User16Gambar 4. 10 Kolom Pada Tabel User17Gambar 4. 11 Salin File17Gambar 4. 12 Salin file acl.conf17Gambar 4. 13 Salin File hss_fd.conf17Gambar 4. 14 Menambahkan Konfigurasi hhs18Gambar 4. 15 Generate Sertifikat Pada HSS18Gambar 4. 16 Clean Bug Pada HSS18Gambar 4. 17 Install Paket MME19Gambar 4. 18 Salin File mme_conf19Gambar 4. 19 Salin File mme_fd.conf20Gambar 4. 20 Ubah Isi File Pada mme_fd.conf20                                                                                                    |
| Gambar 4. 9 Isi Tabel Pada Kolom User16Gambar 4. 9 Isi Tabel Pada Kolom User16Gambar 4. 10 Kolom Pada Tabel User17Gambar 4. 11 Salin File17Gambar 4. 12 Salin file acl.conf17Gambar 4. 13 Salin File hss_fd.conf17Gambar 4. 13 Salin File hss_fd.conf17Gambar 4. 14 Menambahkan Konfigurasi hhs18Gambar 4. 15 Generate Sertifikat Pada HSS18Gambar 4. 16 Clean Bug Pada HSS18Gambar 4. 17 Install Paket MME19Gambar 4. 18 Salin File mme.conf19Gambar 4. 20 Ubah Isi File Pada mme_fd.conf20Gambar 4. 21 Membersihkan Bug Pada Paket MME20                 |
| Gambar 4. 9 Isi Tabel Pada Kolom User16Gambar 4. 9 Isi Tabel Pada Kolom User16Gambar 4. 10 Kolom Pada Tabel User17Gambar 4. 11 Salin File17Gambar 4. 12 Salin file acl.conf17Gambar 4. 13 Salin File hss_fd.conf.17Gambar 4. 14 Menambahkan Konfigurasi hhs18Gambar 4. 15 Generate Sertifikat Pada HSS.18Gambar 4. 16 Clean Bug Pada HSS18Gambar 4. 17 Install Paket MME19Gambar 4. 18 Salin File mme_fd.conf19Gambar 4. 20 Ubah Isi File Pada mme_fd.conf20Gambar 4. 21 Membersihkan Bug Pada Paket MME20Gambar 4. 22 Membuat Sertifikat Pada Paket MME20 |

| Gambar 4. 24 Menambahkan realm pada mme.conf            | 22 |
|---------------------------------------------------------|----|
| Gambar 4. 25 Mengganti IP Address                       | 22 |
| Gambar 4. 26 Mengganti IP Address pada server           | 23 |
| Gambar 4. 27 Menambahkan librari                        | 23 |
| Gambar 4. 28 Menambahkan Library                        | 24 |
| Gambar 4. 29 Hasil Menjalankan HSS                      | 24 |
| Gambar 4. 30 Hasil Menjalankan Paket MME                | 25 |
| Gambar 4. 31 Edit file Paket EPC                        | 25 |
| Gambar 4. 32 Edit File Pada Paket E-Node B              | 26 |
| Gambar 4. 33 Menambahkan IP Address Pada Paket EPC      | 26 |
| Gambar 4. 34 Menambahkan IP Address Pada Paket E-Node B | 26 |
| Gambar 4. 35 Running Pada Paket E-Node B                | 27 |
| Gambar 4. 36 Hasil Keluaran E-Node B                    | 27 |